## Suport Usuari: Introduir Nova Assistència

|                                                 | <b>1</b> a                                                                                                    | 1b                                                                      |
|-------------------------------------------------|----------------------------------------------------------------------------------------------------|-------------------------------------------------------------------------|
| ۷                                               | Campus Virtual UdL ; Gateway - Inici - Mozilla Firefox                                                                      |                                                                         |
| <u>F</u> itxer <u>E</u> dita <u>V</u> isualitza | Vés Adreces d'interès Eines Ajuda                                                                                           | 0                                                                       |
| 🧼 • 🧼 • 🛃 😣 📢                                   | A 🖶 🗋 http://cv.udl.es                                                                                                    | Vés G                                                                   |
| 🖻 Oferta Publica 🛛 🕅 Gma                        | ail ¥CV ີASIC ᅙTecnologia ᅙDiaris ᅙƯ로Lleida ᅙRadios ᅙAngles ᅙSatelit                                                        | ⇒ Linux <b>T</b> Trabber »                                              |
| campus uarcanipus uar                           |                                                                                                    | ?                                                                       |
| Intranet UdL<br>Ajuda                           | Usuaris genèrics per titulació                                                                                              | •                                                                       |
|                                                 | Per entrar al campus virtual amb els usuaris genèrics per titulació, cal fer-ho mitjançant l'opció<br><b>Altres usuaris</b> | 21/9/2006 Activats<br>comptes genèrics per<br>titulació.Per accedir amb |
|                                                 | Navegació per les elnes<br>En referència a la nova eina de qualificació d'actes del campus virtual de la UdL (Sakai), s'ha  | cal fer-ho mitjançant<br>l'opció <b>Altres usuaris</b> .                |

1a: Obrir el navegador (firefox, mozilla, explorer...) i introduir l'adreça: <u>http://cv.udl.es</u>
1b: Pitjar *Intranet UdL*.

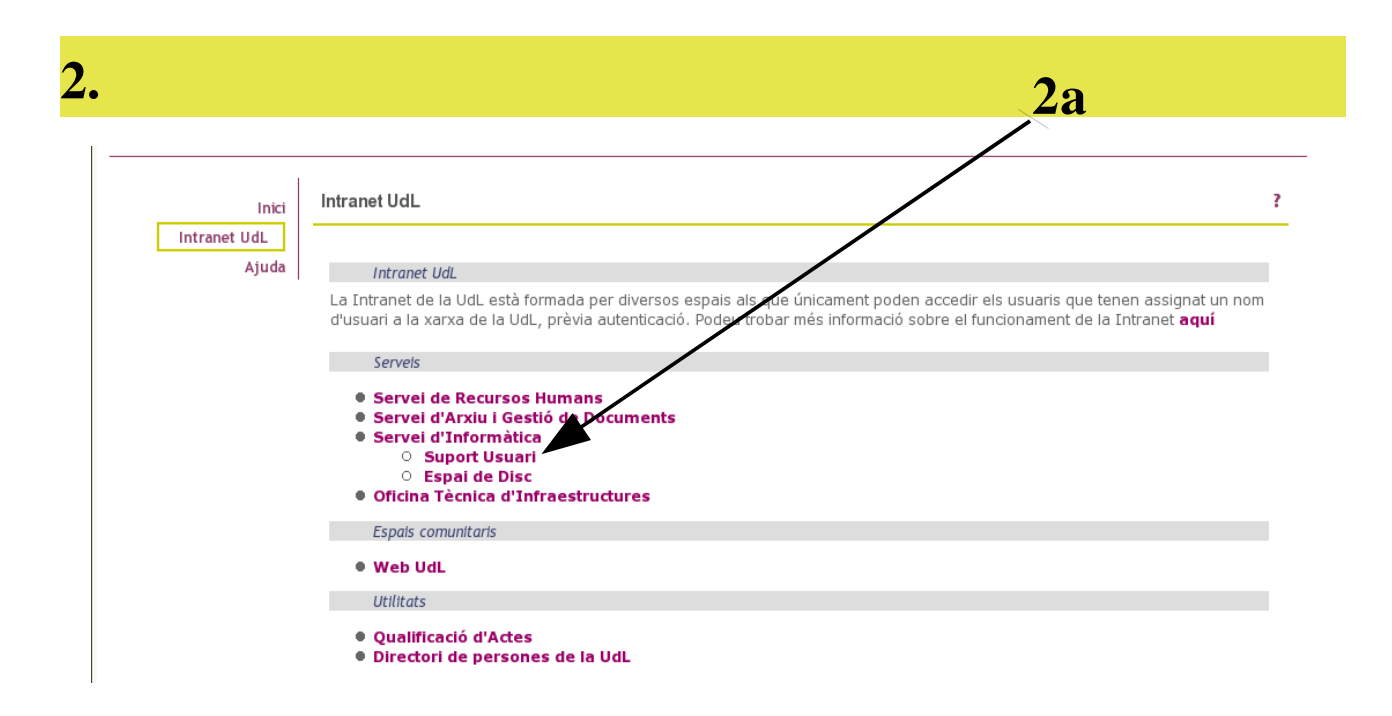

2a: Pitjar Suport Usuari dins el menú Servei d'Informàtica.

|                       | <b>3a 3b 3c</b>                                                                                                    |  |  |
|-----------------------|----------------------------------------------------------------------------------------------------|--|--|
|                       | Servei d'Autenticació Centralitzat                                                                                                    |  |  |
|                       | Vostè vol accedir a un lloc que requereix autenticació com a usuari<br>de la UdL                                                                                                    |  |  |
|                       | sobre el botó Entrar.                                                                                                    |  |  |
| ×, Ů, ×               | Identificador: a1234567<br>Contrasenya: ********                                                                                                    |  |  |
| Universitat de Lleida | Avisar abans de autenticar a altres llocs.                                                                                                    |  |  |
|                       | Per raons de seguretat, tanqui totes les finestres del navegador<br>quan l'accès als serveis que requereixen autenticació no sigui<br>necessaris!                                                                                                    |  |  |
|                       | Estigui alerta als aplicatius que solicitin el seu identificador i contrasenya. L'autenticació<br>de la UdL generalment es solicita en URLs que pertanyen al domini <b>udl.es</b> . El vostre<br>navegador hauria de indicar que esteu accedint a una pàgina segura. |  |  |

**3a**: Introduir el nom d'usuari del compte UdL (normalment la lletra del dni seguida de tots el números del dni menys l'últim).

**3b**: Introduir la contrasenya.

3c: Pitjar Entrar.

3.

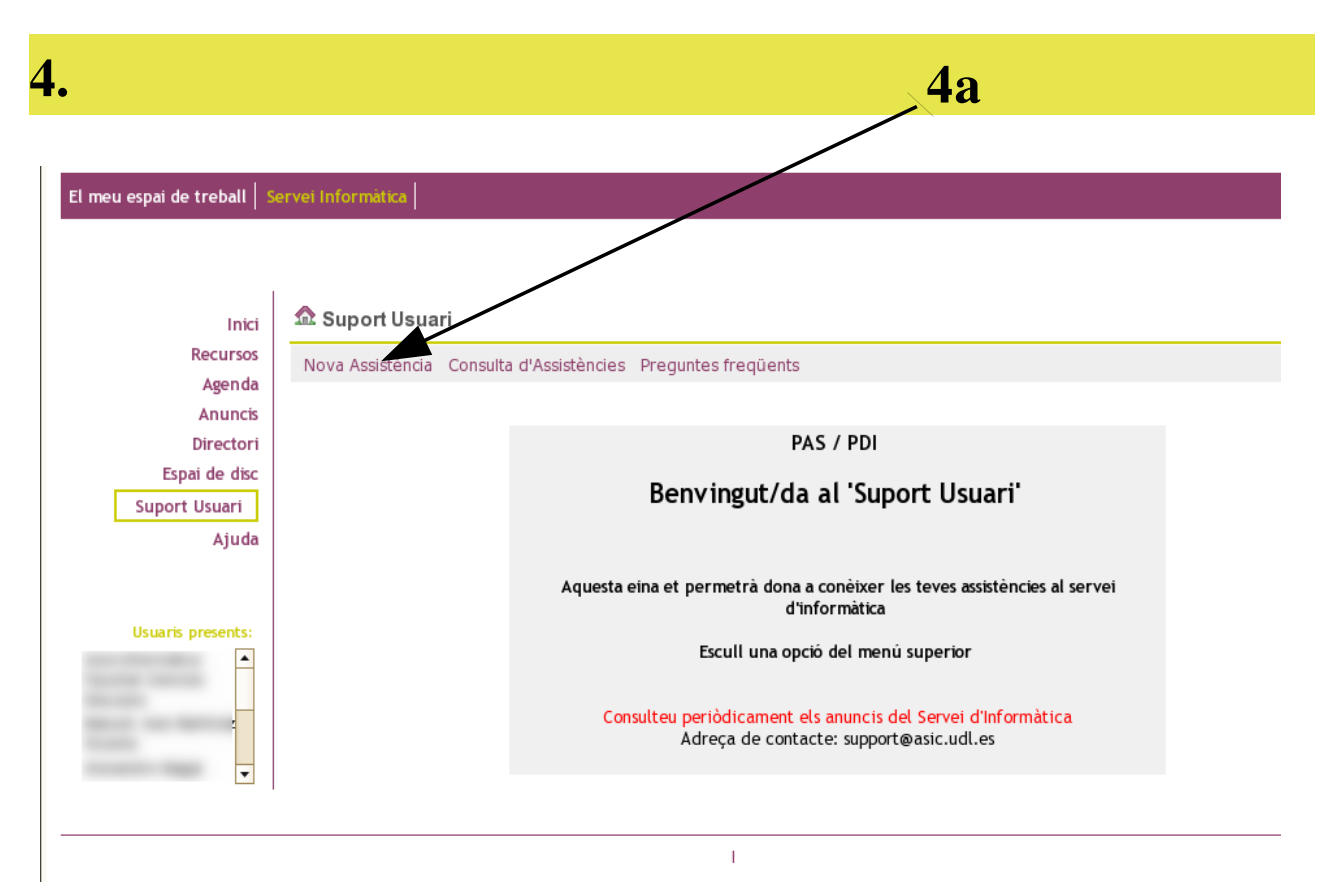

4a: Pitjar Nova Assistència.

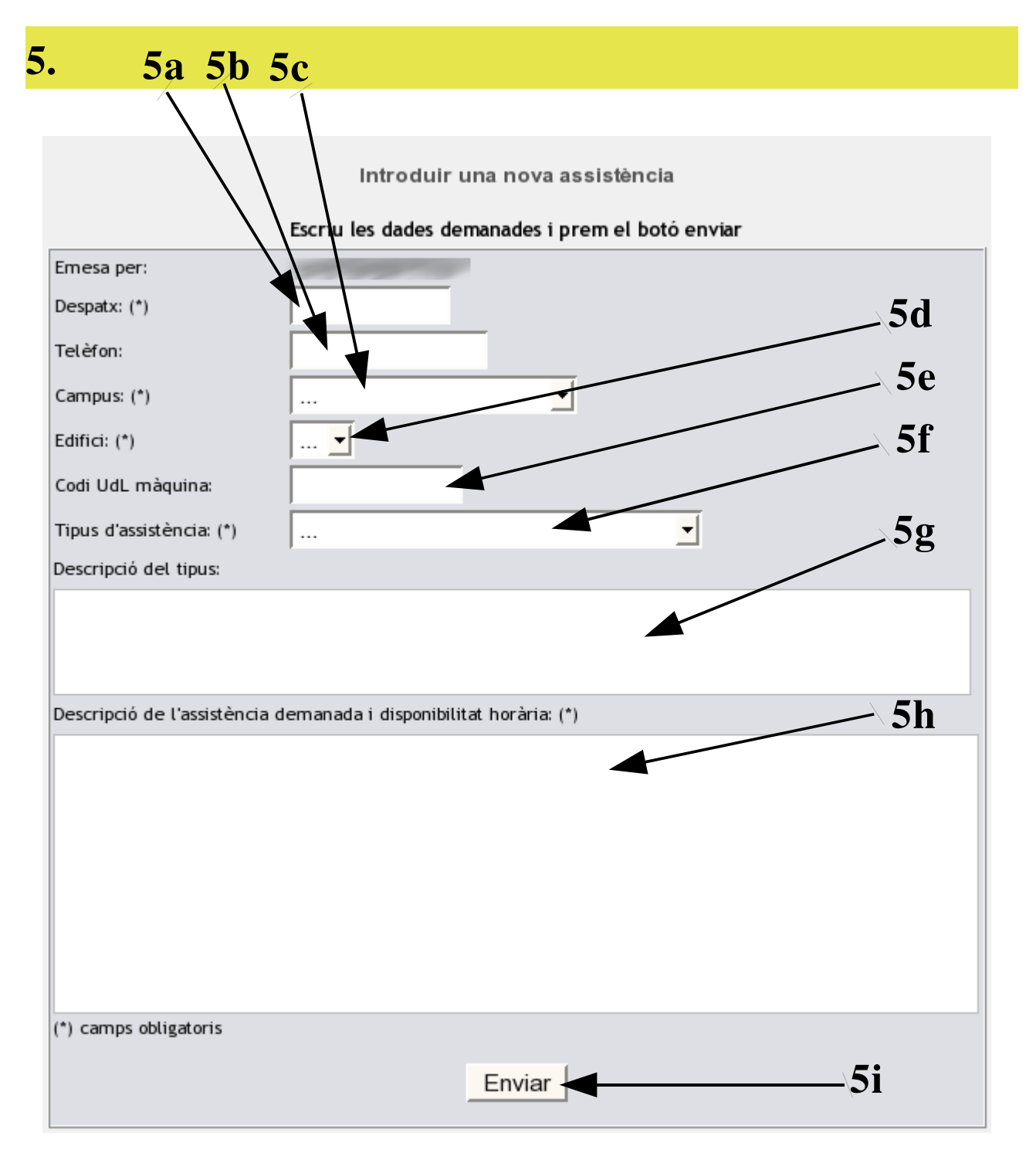

5a: Introduir el número de despatx (ex. 1.18).

5a: Introduir el número de telèfon de contacte.

**5c**: Seleccionar el campus.

5d: Seleccionar l'edifici dins el campus.

**5e**: Codi UdL de la màquina (ordinador, pantalla ...). Aquest codi és molt útil per obtenir informació de la màquina que té el problema (ex. garantia).

5f: Seleccionar el tipus d'assistència (ex. virus)

5g: En aquest apartat apareix la descripció del tipus d'assistència seleccionat en el punt anterior.

**5h**: Aquí es on s'ha d'introduir el text de l'assistència. És important fer una descripció el més detallada possible del problema, petició... També es recomanable entrar dades com la disponibilitat horària.

5i: Pitjar Enviar.

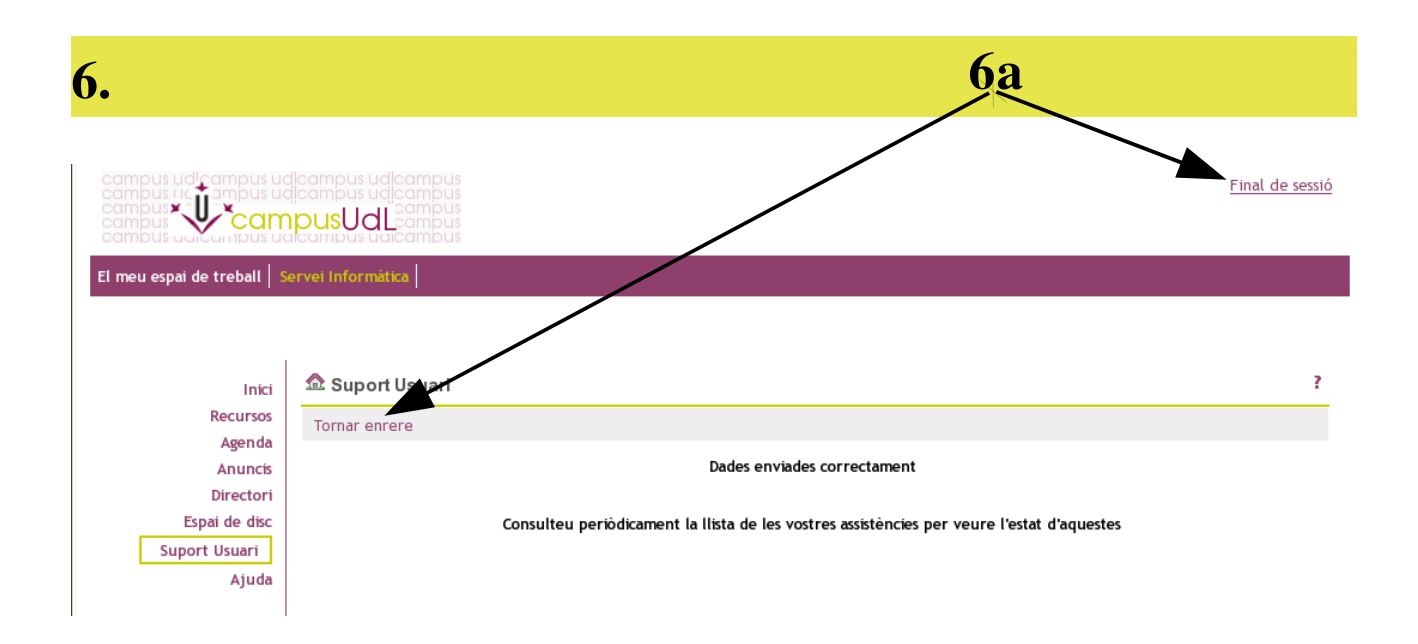

**6a**: Pitjar *Tornar enrere* per tornar al menú principal del programa de *Suport Usuari* o *Final de sessió* per sortir del programa.